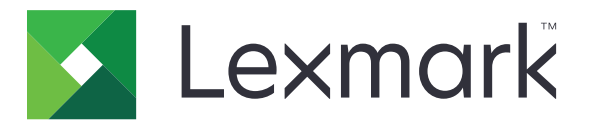

# Personalizzazione del display

Versione 4.7

Guida dell'amministratore

Marzo 2019

www.lexmark.com

# Sommario

| Cronologia delle modifiche                                                                 | 3    |
|--------------------------------------------------------------------------------------------|------|
| Panoramica                                                                                 | 4    |
| Configurazione dell'applicazione                                                           | 5    |
| Accesso al server Web incorporato                                                          | 5    |
| Abilitazione della personalizzazione dello schermo                                         | 5    |
| Immagini per screen saver e presentazioni                                                  | 5    |
| Impostazione dell'applicazione per l'utilizzo di un'unità flash                            | 5    |
| Selezione di uno sfondo                                                                    | 6    |
| Visualizzazione delle icone di stato sullo screen saver                                    | 6    |
| Accesso alle applicazioni e alle funzioni della stampante sullo screen saver               | 6    |
| Impostazione di un profilo di accesso                                                      | 7    |
| Impostazione dell'ora di avvio dello screen saver                                          | 7    |
| Personalizzazione del testo dello screen saver                                             | 7    |
| Come nascondere le impostazioni sullo screen saver                                         | 7    |
| Attivazione delle autorizzazioni di sicurezza dell'applicazione                            | 8    |
| Importazione o esportazione di un file di configurazione                                   | 8    |
| Uso dell'applicazione                                                                      | 9    |
| Modifica dell'immagine dello sfondo                                                        | 9    |
| Esecuzione di una presentazione                                                            | 9    |
| Risoluzione dei problemi                                                                   | 10   |
| Errore dell'applicazione                                                                   | 10   |
| Impossibile caricare l'immagine                                                            | 11   |
| Impossibile accedere a Modifica sfondo e alle icone Presentazione dalla schermata iniziale | 11   |
| Immagine non visualizzata                                                                  | 11   |
| Errore di lettura dell'unità flash                                                         | 12   |
| Non viene eseguita alcuna operazione quando si inserisce l'unità flash                     | 12   |
| Avvertenze                                                                                 | . 13 |
| Indice                                                                                     | 15   |

# Cronologia delle modifiche

#### Marzo 2019

• Aggiornate le dimensioni del file richiesto per le immagini.

### Aprile 2018

• Aggiunto il supporto per le notifiche basate su cloud.

### Agosto 2017

• Aggiunte istruzioni sulla risoluzione degli errori delle applicazioni.

### Luglio 2016

- Aggiunte le istruzioni per le seguenti operazioni:
  - Impostazione di un profilo di accesso.
  - Personalizzazione del testo dello screen saver.
  - Come nascondere le impostazioni sullo screen saver.
- Aggiunte informazioni relative al prolungamento del timeout dello schermo.
- Aggiunto il supporto per croato, rumeno, serbo, slovacco e sloveno.

### Gennaio 2016

• Rilascio del documento iniziale per i prodotti multifunzione con display touch screen simile a un tablet.

## Panoramica

Utilizzare l'applicazione per il caricamento di immagini nella stampante. È possibile usare le immagini per crearne sequenze personalizzate o impostare lo sfondo e lo screen saver della stampante.

Questo documento fornisce le istruzioni per la configurazione, l'utilizzo e la risoluzione dei problemi relativi all'applicazione.

# **Configurazione dell'applicazione**

È necessario disporre dei diritti di amministrazione per configurare l'applicazione.

### Accesso al server Web incorporato

1 Ottenere l'indirizzo IP della stampante. Effettuare una delle seguenti operazioni:

- Individuare l'indirizzo IP sulla schermata iniziale della stampante.
- Dalla schermata iniziale della stampante, toccare Impostazioni > Rete/Porte > Panoramica sulla rete.
- 2 Aprire un browser web e immettere l'indirizzo IP della stampante.

### Abilitazione della personalizzazione dello schermo

**1** Da Embedded Web Server, accedere alla pagina di configurazione dell'applicazione:

#### Applicazioni > Personalizzazione del display > Configura

- 2 Attivare lo screen saver, la sequenza di immagini e gli sfondi.
- 3 Fare clic su Applica.

### Immagini per screen saver e presentazioni

**1** In Embedded Web Server, accedere alla pagina di configurazione dell'applicazione:

#### Applicazioni > Personalizzazione del display > Configura

2 Dalla sezione Immagini per screen saver e presentazioni, aggiungere, modificare o eliminare un'immagine.

#### Note:

- È possibile aggiungere fino a dieci immagini.
- Quando questa opzione è abilitata, le icone di stato vengono visualizzate sullo screen saver solo in caso di errori, avvertenze o notifiche basate su cloud.
- Per ulteriori informazioni su ciascuna impostazione, vedere la guida contestuale.
- 3 Fare clic su Applica.

# Impostazione dell'applicazione per l'utilizzo di un'unità flash

Prima di iniziare, accertarsi di aver creato una cartella nell'unità flash che contenga le immagini che si desidera utilizzare.

**1** Da Embedded Web Server, accedere alla pagina di configurazione dell'applicazione:

#### Applicazioni > Personalizzazione del display > Configura

2 Dalla sezione Impostazioni screen saver o Impostazioni presentazione, selezionare Abilita unità flash.

- **3** Nella casella di testo Percorso directory, specificare il percorso della cartella contenente le immagini nell'unità flash.
- 4 Se necessario, regolare le altre impostazioni.

Nota: Per ulteriori informazioni su ciascuna impostazione, vedere la guida contestuale.

5 Fare clic su Applica.

### Selezione di uno sfondo

**1** Da Embedded Web Server, accedere alla pagina di configurazione dell'applicazione:

#### Applicazioni > Personalizzazione del display > Configura

- 2 Se necessario, nella sezione Impostazioni sfondo, attivare lo sfondo.
- **3** Dal menu Scegli l'immagine per lo sfondo, selezionare un'immagine.

#### Note:

- È inoltre possibile aggiungere un'immagine personalizzata.
- Per ulteriori informazioni, vedere la guida contestuale.
- 4 Fare clic su Applica.

### Visualizzazione delle icone di stato sullo screen saver

**Nota:** Quando questa opzione è abilitata, le icone di stato vengono visualizzate sullo screen saver solo in caso di errori, avvertenze o notifiche basate su cloud.

1 In Embedded Web Server, accedere alla pagina di configurazione dell'applicazione:

#### Applicazioni > Personalizzazione del display > Configura

- 2 Nella sezione Impostazioni screen saver, selezionare Abilita stato.
- 3 Fare clic su Applica.

# Accesso alle applicazioni e alle funzioni della stampante sullo screen saver

**Nota:** Per visualizzare le icone delle applicazioni, è necessario installare e attivare le applicazioni supportate sulla stampante. Per un elenco delle applicazioni supportate, vedere il file *Leggimi*.

**1** Da Embedded Web Server, accedere alla pagina di configurazione dell'applicazione:

#### Applicazioni > Personalizzazione del display > Configura

- 2 Da Impostazioni screen saver, selezionare Attiva impostazioni di accesso rapido.
- 3 Fare clic su Applica.

### Impostazione di un profilo di accesso

Un profilo di accesso consente a un utente di accedere automaticamente a un'applicazione specifica dopo aver effettuato l'accesso alla stampante.

**1** In Embedded Web Server, accedere alla pagina di configurazione dell'applicazione:

#### Applicazioni > Personalizzazione del display > Configura

2 Nella sezione Impostazioni screen saver, nel campo Profilo di accesso, digitare il nome dell'applicazione.

Nota: Il nome dell'applicazione distingue maiuscole e minuscole.

3 Fare clic su Applica.

### Impostazione dell'ora di avvio dello screen saver

- 1 Da Embedded Web Server, fare clic su Impostazioni > Periferica > Preferenze.
- 2 Nel campo Timeout schermo specificare l'intervallo di tempo prima che lo schermo diventi inattivo.
- 3 Fare clic su Salva.

**Nota:** Se Guida vocale è abilitata, il timeout dello schermo e l'ora di avvio dello screen saver vengono prolungati automaticamente di 10 volte il valore impostato in secondi.

### Personalizzazione del testo dello screen saver

1 In Embedded Web Server, accedere alla pagina di configurazione dell'applicazione:

#### Applicazioni > Personalizzazione del display > Configura

- 2 Dalla sezione Impostazioni screen saver, effettuare una delle seguenti operazioni:
  - Per personalizzare il testo dello screen saver, nel campo Testo personalizzato, digitare il messaggio.
  - Per modificare il colore del testo e la posizione dello screen saver, selezionare le impostazioni appropriate.
- 3 Fare clic su Applica.

### Come nascondere le impostazioni sullo screen saver

Nota: Le impostazioni dello screen saver non influenzano le impostazioni nella schermata iniziale.

**1** In Embedded Web Server, accedere alla pagina di configurazione dell'applicazione:

#### Applicazioni > Personalizzazione del display > Configura

- 2 Nella sezione Impostazioni screen saver, deselezionare uno o più dei seguenti elementi:
  - Tempo di visualizzazione
  - Visualizza IP
  - Visualizza data
- 3 Fare clic su Applica.

# Attivazione delle autorizzazioni di sicurezza dell'applicazione

- 1 Da Embedded Web Server fare clic su Impostazioni > Protezione > Metodi di accesso.
- 2 Dalla sezione Pubblica, fare clic su Gestisci autorizzazioni.
- 3 Espandere la sezione Applicazioni, quindi attivare l'applicazione che si desidera utilizzare.
- 4 Fare clic su Salva.

### Importazione o esportazione di un file di configurazione

Nota: L'importazione dei file di configurazione sovrascrive le configurazioni esistenti dell'applicazione.

**1** Da Embedded Web Server, accedere alla pagina di configurazione dell'applicazione:

Applicazioni > Personalizzazione del display > Configura

2 Fare clic su Importa o Esporta.

## **Uso dell'applicazione**

Prima di iniziare, assicurarsi che le autorizzazioni di sicurezza dell'applicazione siano attive. Per ulteriori informazioni, vedere <u>"Attivazione delle autorizzazioni di sicurezza dell'applicazione" a pagina 8</u>.

### Modifica dell'immagine dello sfondo

- 1 Dalla schermata iniziale toccare l'icona Modifica sfondo.
- 2 Selezionare lo sfondo che si desidera utilizzare.

**Nota:** È possibile aggiungere un'immagine personalizzata da Embedded Web Server. Per ulteriori informazioni, vedere <u>"Selezione di uno sfondo" a pagina 6</u>.

3 Fare clic su Applica.

### Esecuzione di una presentazione

#### Note:

- Prima di utilizzare l'applicazione, assicurarsi di configurare le impostazioni della presentazione. Per ulteriori informazioni, vedere <u>"Configurazione dell'applicazione" a pagina 5</u>.
- L'applicazione può utilizzare immagini da un'unità flash o caricate in Embedded Web Server. Se l'applicazione è configurata per entrambi, vengono preferite le immagini dell'unità flash.

#### Esecuzione di una presentazione da un'unità flash

1 Inserire l'unità flash nella porta USB della stampante.

Nota: Per ulteriori informazioni, consultare la Guida per l'utente della stampante.

2 Dalla schermata iniziale, toccare **Presentazione**. Le immagini vengono visualizzate in ordine alfabetico.

#### Note:

- È possibile rimuovere l'unità flash dopo l'avvio della presentazione, ma in tal caso le immagini non vengono memorizzate nella stampante. Se la presentazione si interrompe, inserire di nuovo l'unità flash per visualizzare le immagini.
- Per memorizzare le immagini nella stampante, utilizzare Embedded Web Server. Per ulteriori informazioni, vedere "Immagini per screen saver e presentazioni" a pagina 5.

#### Esecuzione di una presentazione da Embedded Web Server

Dalla schermata iniziale, toccare **Presentazione**. Le immagini vengono visualizzate nell'ordine in cui sono elencate nella pagina di configurazione dell'applicazione.

Nota: Una voce senza immagine non può essere utilizzata nella presentazione.

# **Risoluzione dei problemi**

### Errore dell'applicazione

Provare una o più delle seguenti soluzioni:

#### Controllare il registro di diagnostica

- 1 Aprire un browser Web e digitare *IP*/se, dove *IP* è l'indirizzo IP della stampante.
- 2 Fare clic su **Embedded Solutions**, quindi effettuare le seguenti operazioni:
  - a Eliminare il file di registro.
  - **b** Impostare il livello di registrazione su **Sì**.
  - **c** Generare il file di registro.
- **3** Analizzare il registro, quindi risolvere il problema.

Nota: Dopo aver risolto il problema, impostare il livello di registrazione su No.

# Se sulla stampante è in esecuzione firmware di livello 4, ripristinare la versione precedente dell'applicazione

Nota: Questa funzione è disponibile solo per alcuni modelli di stampante.

Da Embedded Web Server, effettuare una delle seguenti operazioni:

#### Controllare il livello di firmware della stampante

- 1 Fare clic su Stato.
- 2 Dalla sezione Stampante, controllare il livello di firmware.

Il firmware deve essere almeno di livello **yyyyy.04y.yyyy**, dove **y** corrisponde ai dettagli della stampante.

#### Ripristinare la versione precedente dell'applicazione

**Nota:** il ripristino della versione precedente dell'applicazione rimuove le configurazioni esistenti dell'applicazione.

- 1 Fare clic su Applicazioni.
- 2 Nell'elenco, selezionare l'applicazione, quindi fare clic su **Ripristino della versione precedente**.

#### **Contattare il rappresentante Lexmark**

### Impossibile caricare l'immagine

# Verificare che il tipo di file sia supportato e che l'immagine non superi la dimensione massima

Utilizzare un'immagine GIF, JPEG o PNG di dimensioni non superiori a 1 MB.

- Per le immagini dello sfondo, le dimensioni devono essere pari a 800 x 405 pixel.
- Per le immagini dello screen saver, le dimensioni devono essere pari a 800 x 480 pixel.

### Impossibile accedere a Modifica sfondo e alle icone Presentazione dalla schermata iniziale

#### Assicurarsi che le autorizzazioni di sicurezza dell'applicazione siano attive

Per ulteriori informazioni, vedere <u>"Attivazione delle autorizzazioni di sicurezza dell'applicazione" a pagina</u><u>8</u>.

### Immagine non visualizzata

Provare una o più delle seguenti soluzioni:

# Verificare che il tipo di file sia supportato e che l'immagine non superi la dimensione massima

Utilizzare un'immagine GIF, JPEG o PNG di dimensioni non superiori a 1 MB.

- Per le immagini dello sfondo, le dimensioni devono essere pari a 800 x 405 pixel.
- Per le immagini dello screen saver, le dimensioni devono essere pari a 800 x 480 pixel.

#### Verificare che il percorso della directory alle immagini dell'unità flash sia corretto

Per ulteriori informazioni, vedere "Impostazione dell'applicazione per l'utilizzo di un'unità flash" a pagina 5.

#### Assicurarsi di attivare lo screen saver e la presentazione

Per ulteriori informazioni, vedere "Abilitazione della personalizzazione dello schermo" a pagina 5.

**Nota:** Se la memoria disponibile della stampante è inferiore a 2308 KB, viene visualizzata l'immagine predefinita. Le immagini personalizzate vengono visualizzate dopo che è disponibile memoria sufficiente.

### Errore di lettura dell'unità flash

#### Assicurarsi che l'unità flash sia compatibile con la stampante

I requisiti minimi sono i seguenti:

- USB 2.0
- Standard Full-Speed
- Connettore di tipo A
- Formattata per il file system FAT

Per ulteriori informazioni sulle opzioni supportate dalle unità flash, consultare la *Guida per l'utente* della stampante.

### Non viene eseguita alcuna operazione quando si inserisce l'unità flash

#### Assicurarsi che l'unità flash sia inserita nella porta USB anteriore

L'unità flash funziona solo quando la scheda viene inserita nella porta USB anteriore.

# Assicurarsi che la stampante non sia occupata a elaborare un altro processo di stampa, copia, scansione o fax

#### Accertarsi che l'unità flash sia supportata

Per ulteriori informazioni sulle unità flash testate e approvate, consultare la Guida per l'utente.

#### Assicurarsi che la porta USB della stampante sia attiva

Per ulteriori informazioni, consultare la *Guida per l'utente* della stampante.

#### **Contattare il rappresentante Lexmark**

### Avvertenze

#### Nota all'edizione

Marzo 2019

Le informazioni incluse nel seguente paragrafo non si applicano a tutti quei Paesi in cui tali disposizioni non risultano conformi alle leggi locali: LA PRESENTE DOCUMENTAZIONE VIENE FORNITA DA LEXMARK INTERNATIONAL, INC. COSÌ COM'È, SENZA ALCUNA GARANZIA IMPLICITA O ESPLICITA, INCLUSE LE GARANZIE IMPLICITE DI COMMERCIABILITÀ O IDONEITÀ A SCOPI SPECIFICI. In alcuni paesi non è consentita la rinuncia di responsabilità esplicita o implicita in determinate transazioni, pertanto la presente dichiarazione potrebbe non essere valida.

La presente pubblicazione potrebbe includere inesattezze di carattere tecnico o errori tipografici. Le presenti informazioni sono soggette a modifiche periodiche che vengono incluse nelle edizioni successive. Miglioramenti o modifiche ai prodotti o ai programmi descritti nel presente documento possono essere apportati in qualsiasi momento.

I riferimenti a prodotti, programmi o servizi contenuti in questa pubblicazione non sottintendono alcuna intenzione del produttore di renderli disponibili in tutti i Paesi in cui opera. Qualsiasi riferimento a un prodotto, programma o servizio non implica alcun uso esclusivo di tale prodotto, programma o servizio. Ogni prodotto, programma o servizio funzionalmente equivalente che non violi diritti di proprietà intellettuale può essere utilizzato in sostituzione. La valutazione e la verifica del funzionamento insieme ad altri prodotti, programmi o servizi, tranne quelli espressamente progettati dal produttore, sono di responsabilità dell'utente.

Per il supporto tecnico Lexmark, visitare il sito Web http://support.lexmark.com.

Per informazioni sui criteri relativi alla privacy di Lexmark che regolano l'uso di questo prodotto, visitare il sito Web **www.lexmark.com/privacy**.

Per informazioni sui materiali di consumo e sui download, visitare il sito Web www.lexmark.com.

© 2016 Lexmark International, Inc.

Tutti i diritti riservati.

#### Marchi

Lexmark e il logo Lexmark sono marchi di Lexmark International, Inc., registrati negli Stati Uniti e/o in altri Paesi. Gli altri marchi appartengono ai rispettivi proprietari.

#### **Additional copyrights**

This product includes software developed by: Copyright (c) 2002 Juha Yrjola. All rights reserved. Copyright (c) 2001 Markus Friedl Copyright (c) 2002 Olaf Kirch Copyright (c) 2003 Kevin Stefanik Redistribution and use in source and binary forms, with or without modification, are permitted provided that the following conditions are met:

1. Redistributions of source code must retain the above copyright notice, this list of conditions, and the following disclaimer.

2. Redistribution in binary form must reproduce the above copyright notice, this list of conditions, and the following disclaimer in the documentation and/or other materials provided with the distribution:

THIS SOFTWARE IS PROVIDED BY THE AUTHOR "AS IS" AND ANY EXPRESS OR IMPLIED WARRANTIES, INCLUDING, BUT NOT LIMITED TO, THE IMPLIED WARRANTIES OF MERCHANTABILITY AND FITNESS FOR A PARTICULAR PURPOSE ARE DISCLAIMED. IN NO EVENT SHALL THE AUTHOR BE LIABLE FOR ANY DIRECT, INDIRECT, INCIDENTAL, SPECIAL, EXEMPLARY, OR CONSEQUENTIAL DAMAGES (INCLUDING, BUT NOT LIMITED TO, PROCUREMENT OF SUBSTITUTE GOODS OR SERVICES; LOSS OF USE, DATA, OR PROFITS; OR BUSINESS INTERRUPTION) HOWEVER CAUSED AND ON THEORY OF LIABILITY, WHETHER IN CONTRACT, STRICT LIABILITY, OR TORT (INCLUDING NEGLIGENCE OR OTHERWISE) ARISING IN ANY WAY OUT OF THE USE OF THIS SOFTWARE, EVEN IF ADVISED OF THE POSSIBILITY OF SUCH DAMAGE.

# Indice

#### Α

abilitazione presentazione 5 screen saver 5 sfondo 5 accesso a Embedded Web Server 5 aggiunta immagine personalizzata 6 immagini 5 applicazioni visualizzazione sullo screen saver 6 attivazione delle autorizzazioni di sicurezza dell'applicazione 8 autorizzazioni di sicurezza abilitazione 8 autorizzazioni di sicurezza dell'applicazione abilitazione 8

#### С

come nascondere le impostazioni dello screen saver 7 data 7 indirizzo IP 7 ora 7 cronologia delle modifiche 3

#### Ε

eliminazione immagini 5 Embedded Web Server accesso 5 errore dell'applicazione 10 errore di lettura dell'unità flash 12 esecuzione di una presentazione Embedded Web Server 9 unità flash 9 esportazione di un file di configurazione 8

#### F

file di configurazione importazione o esportazione 8

#### 

immagine dello sfondo modifica 9 immagine non visualizzata 11 immagine personalizzata aggiunta 6 immagini aggiunta 5 eliminazione 5 modifica 5 importazione di un file di configurazione 8 impossibile accedere a Modifica sfondo e alle icone Presentazione dalla schermata iniziale 11 impossibile caricare l'immagine 11 impostazione dell'ora di avvio dello screen saver 7 impostazione profilo di accesso 7 impostazioni screen saver 7

#### Μ

modifica immagini 5 modifica dell'immagine dello sfondo 9

#### Ν

non viene eseguita alcuna operazione quando si inserisce l'unità flash 12

#### 0

ora di avvio dello screen saver impostazione 7

#### Ρ

panoramica 4 personalizzazione del testo dello screen saver 7 presentazione abilitazione 5 esecuzione 9 impostazione dell'applicazione per l'utilizzo di un'unità flash 5 profilo di accesso impostazione 7 pulsante Stato visualizzazione sullo screen saver 6

#### R

risoluzione dei problemi errore dell'applicazione 10 errore di lettura dell'unità flash 12 immagine non visualizzata 11 impossibile accedere a Modifica sfondo e alle icone Presentazione dalla schermata iniziale 11 impossibile caricare l'immagine 11 non viene eseguita alcuna operazione quando si inserisce l'unità flash 12 unità flash non rilevata 12

#### S

screen saver abilitazione 5 impostazione dell'applicazione per l'utilizzo di un'unità flash 5 nascondere le impostazioni 7 visualizzazione delle applicazioni su 6 visualizzazione delle impostazioni 7 visualizzazione del pulsante Stato 6 selezione sfondo 6 sfondo abilitazione 5 selezione 6

#### Т

testo screen saver personalizzazione 7

#### U

unità flash impostazione dell'applicazione per l'utilizzo 5 unità flash non rilevata 12

### V

visualizzazione delle applicazioni sullo screen saver 6 visualizzazione delle impostazioni dello screen saver 7 visualizzazione del pulsante Stato sullo screen saver 6